# **Quick** reference **guide**

\$ 50.00

03/17 SALE

Countertop & Wireless Terminal VL100 VL110

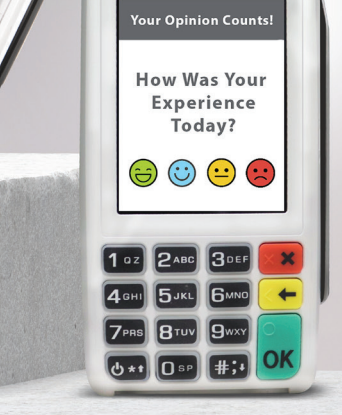

03/17 😤 🎟

60% 01:12

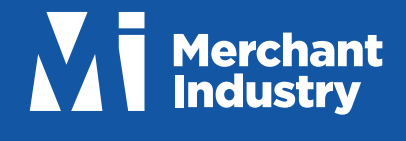

# Transactions

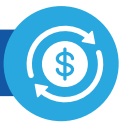

## CREDIT SALE

- 1. Enter Transaction Amount and press OK
- 2. Swipe/Insert/Tap Card on Present Card screen or start typing Card Number for Manual Entry
- 3. Sign and Tip if prompted
- 4. Select Receipt delivery method

# DEBIT SALE

- 1. Tap Credit until Debit is displayed
- 2. Enter Transaction Amount and press OK
- 3. Swipe/Insert/Tap Card on Present Card screen or start typing Card Number for Manual Entry
- 4. Enter PIN and Tip if prompted
- 5. Select Receipt delivery method

# CREDIT VOID

- 1. Tap **Sale** until **Void** is displayed. Press OK and enter Password
- 2. Select **Tran Number** or **Card Number**. If **Tran Number**, enter Transaction Number. If **Card Number**, enter last 4 digits of Card
- 3. Transaction will appear on screen. Press **OK** to Void Transaction
- 4. Select Receipt delivery method

## CREDIT REFUND

- 1. Tap **Sale** until **Refund** is displayed. Enter Refund amount and press **OK** and enter Password if prompted
- Swipe/Insert/Tap Card on Present Card screen or start typing Card Number for Manual Entry
- 3. Select Receipt delivery method

## CREDIT PREAUTH

- 1. Tap **Sale** until **PreAuth** is displayed. Enter Dollar amount and press **OK**
- 2. Swipe/Insert/Tap Card on Present Card screen or start typing Card Number for Manual Entry
- 3. Select Receipt delivery method

## CREDIT TICKET (CAPTURE PREAUTH)

- 1. Tap **Sale** until **Ticket** is displayed. Enter Dollar amount and press **OK** and enter Password
- Select Tran Number or Card Number. If Tran Number, enter Transaction Number. If Card Number, enter last 4 digits of Card
- 3. Sign and Tip if prompted
- 4. Select Receipt delivery method

#### PRE-SALE TICKET

- Tap the Main Menu icon (≡) tap the Page Down icon
  (↓) and select Host Utility
- 2. Enter the Password and select Pre-Sale Ticket
- 3. Enter Dollar amount, press the OK button and the Pre-Sale Ticket will be printed

# **Favorites Menu**

#### REPRINT RECEIPT

Print Receipt for last Transaction performed

#### SETTLEMENT

Perform Settlement of the Current Batch

#### **TIP ADJUST**

Adjust the Tip Amount on Credit Transactions performed within Current Batch

#### REPORTS

View the Summary Report for the Current Open Batch, the last Settled Batch, and Detailed Reports for the last 5 Batches Settled

#### CHANGE PASSWORD

Set one general Password **OR** create custom Passwords for Settlements, Voids\Refunds & removing Custom Fee

#### DOWNLOAD PACKAGE

Apply Parameter changes or Version updates on the Device

#### COMM CONFIG

Configure your Network Connection settings

**REBOOT** Power Cycle the Device

#### ,

**REMOTE DIAGNOSTICS** Allows ISO to Remotely Troubleshoot the Device

# **Connect to WiFi**

- 1. From the Home Screen, tap (\*) Favorites Menu
- 2. Tap 7. Comm Config, 2. Comm Config
- 3. Tap WiFi, tap the SSID, followed by Configure
- 4. Enter **WiFi Password** Please note: WiFi Passwords are case sensitive
- 5. Tap OK to confirm, press the Cancel button, then tap Connect

To quickly change **Network Connection** types, tap the **Connection Icon** (see **Terminal Guide** following) and select the desired type.

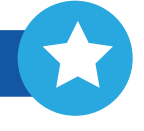

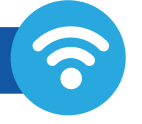

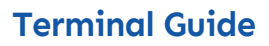

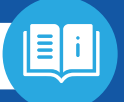

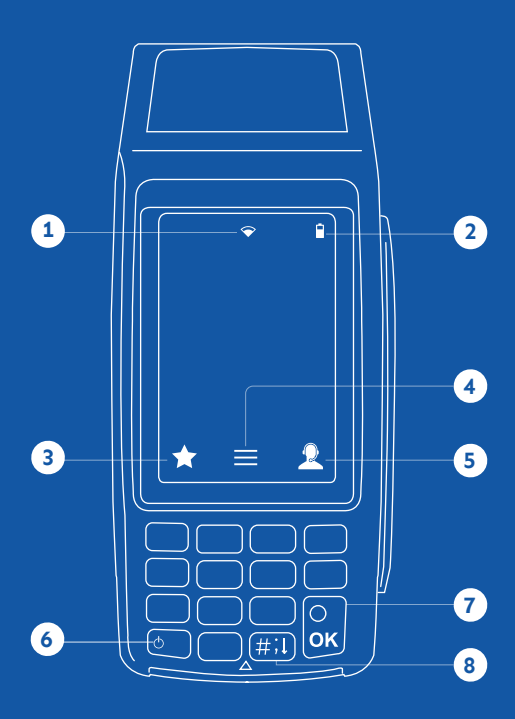

- 1 Connection Icon
- 2 Battery Level (VL110 Only)
- 3 Favorites Icon
- 4 Main Menu
- 5 Contact Support
- 6 Power / Paper Feed
  - Hold to power down terminal
  - Press to feed paper
- 7 Enter / Confirm Selection
- 8 Main Menu on Keypad

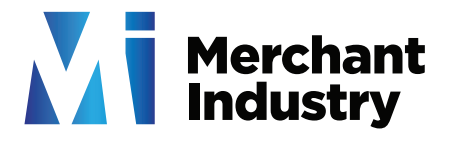

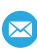

🖂 info@merchantindustry.com

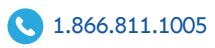